# TEKNISA TRAINING

# **Estoque Web** Retirada de Estoque

**JULHO 2023** 

ESTWEB09V2

# Sumário

| 1.<br>2.<br>3. | Vi<br>Ol<br>Re | são<br>bjet<br>etira | o ge<br>tivo<br>ada | eral.<br>de | Est | oqu | Je | <br> | <br> | <br> | <br> | <br> | <br>••••• | .04<br>.05<br>.06 |  |
|----------------|----------------|----------------------|---------------------|-------------|-----|-----|----|------|------|------|------|------|-----------|-------------------|--|
|                |                |                      |                     |             |     |     |    |      |      |      |      |      |           |                   |  |
|                |                |                      |                     |             |     |     |    |      |      |      |      |      |           |                   |  |
|                |                |                      |                     |             |     |     |    |      |      |      |      |      |           |                   |  |
|                |                |                      |                     |             |     |     |    |      |      |      |      |      |           |                   |  |
|                |                |                      |                     |             |     |     |    |      |      |      |      |      |           |                   |  |
|                |                |                      |                     |             |     |     |    |      |      |      |      |      |           |                   |  |
|                |                |                      |                     |             |     |     |    |      |      |      |      |      |           |                   |  |
|                |                |                      |                     |             |     |     |    |      |      |      |      |      |           |                   |  |
|                |                |                      |                     |             |     |     |    |      |      |      |      |      |           |                   |  |
|                |                |                      |                     |             |     |     |    |      |      |      |      |      |           |                   |  |
|                |                |                      |                     |             |     |     |    |      |      |      |      |      |           |                   |  |
|                |                |                      |                     |             |     |     |    |      |      |      |      |      |           |                   |  |
|                |                |                      |                     |             |     |     |    |      |      |      |      |      |           |                   |  |
|                |                |                      |                     |             |     |     |    |      |      |      |      |      |           |                   |  |
|                |                |                      |                     |             |     |     |    |      |      |      |      |      |           |                   |  |
|                |                |                      |                     |             |     |     |    |      |      |      |      |      |           |                   |  |
|                |                |                      |                     |             |     |     |    |      |      |      |      |      |           |                   |  |
|                |                |                      |                     |             |     |     |    |      |      |      |      |      |           |                   |  |
|                |                |                      |                     |             |     |     |    |      |      |      |      |      |           |                   |  |
|                |                |                      |                     |             |     |     |    |      |      |      |      |      |           |                   |  |
|                |                |                      |                     |             |     |     |    |      |      |      |      |      |           |                   |  |
|                |                |                      |                     |             |     |     |    |      |      |      |      |      |           |                   |  |
|                |                |                      |                     |             |     |     |    |      |      |      |      |      |           |                   |  |
|                |                |                      |                     |             |     |     |    |      |      |      |      |      |           |                   |  |

| ۰.<br>E | otod |     | loh - | - Do | tirad | a da | Foto |     |  |  |  |  |  |  |  |  |
|---------|------|-----|-------|------|-------|------|------|-----|--|--|--|--|--|--|--|--|
|         | διογ | uev | ven - | - Ke | liau  | aue  | ESIO | que |  |  |  |  |  |  |  |  |
|         |      |     |       |      |       |      |      |     |  |  |  |  |  |  |  |  |
|         |      |     |       |      |       |      |      |     |  |  |  |  |  |  |  |  |
|         |      |     |       |      |       |      |      |     |  |  |  |  |  |  |  |  |
|         |      |     |       |      |       |      |      |     |  |  |  |  |  |  |  |  |
|         |      |     |       |      |       |      |      |     |  |  |  |  |  |  |  |  |
|         |      |     |       |      |       |      |      |     |  |  |  |  |  |  |  |  |
|         |      |     |       |      |       |      |      |     |  |  |  |  |  |  |  |  |
|         |      |     |       |      |       |      |      |     |  |  |  |  |  |  |  |  |
|         |      |     |       |      |       |      |      |     |  |  |  |  |  |  |  |  |
|         |      |     |       |      |       |      |      |     |  |  |  |  |  |  |  |  |
|         |      |     |       |      |       |      |      |     |  |  |  |  |  |  |  |  |
|         |      |     |       |      |       |      |      |     |  |  |  |  |  |  |  |  |
|         |      |     |       |      |       |      |      |     |  |  |  |  |  |  |  |  |
|         |      |     |       |      |       |      |      |     |  |  |  |  |  |  |  |  |
|         |      |     |       |      |       |      |      |     |  |  |  |  |  |  |  |  |
|         |      |     |       |      |       |      |      |     |  |  |  |  |  |  |  |  |
|         |      |     |       |      |       |      |      |     |  |  |  |  |  |  |  |  |
|         |      |     |       |      |       |      |      |     |  |  |  |  |  |  |  |  |
|         |      |     |       |      |       |      |      |     |  |  |  |  |  |  |  |  |
|         |      |     |       |      |       |      |      |     |  |  |  |  |  |  |  |  |
|         |      |     |       |      |       |      |      |     |  |  |  |  |  |  |  |  |
|         |      |     |       |      |       |      |      |     |  |  |  |  |  |  |  |  |
|         |      |     |       |      |       |      |      |     |  |  |  |  |  |  |  |  |
|         |      |     |       |      |       |      |      |     |  |  |  |  |  |  |  |  |
|         |      |     |       |      |       |      |      |     |  |  |  |  |  |  |  |  |
|         |      |     |       |      |       |      |      |     |  |  |  |  |  |  |  |  |
|         |      |     |       |      |       |      |      |     |  |  |  |  |  |  |  |  |
|         |      |     |       |      |       |      |      |     |  |  |  |  |  |  |  |  |
|         |      |     |       |      |       |      |      |     |  |  |  |  |  |  |  |  |
|         |      |     |       |      |       |      |      |     |  |  |  |  |  |  |  |  |

## 

# 1. Visão Geral

O módulo Estoque possibilita o monitoramento e o controle do estoque a partir de rotinas de requisição, entrada, retirada, transferência, implantação, recálculo de estoque, etc.

| Além disso, o sistema permite a | gera | ção | de r | elat | ório | s de | eac | omp | banh | name | ento |  |
|---------------------------------|------|-----|------|------|------|------|-----|-----|------|------|------|--|
| das movimentações realizadas.   |      |     |      |      |      |      |     |     |      |      |      |  |

# 2. Objetivo

A rotina de retirada de estoque possibilita a realização de movimentações de saída dos produtos em estoque, como as retiradas por desperdício ou consumo de funcionários. Além disso, o sistema permite efetuar uma retirada manualmente ou a partir de uma requisição.

## 3. Retirada de Estoque

No canto superior esquerdo da tela inicial do **TecFood Web**, clique no ícone do menu lateral. Esse acesso também pode ser feito por meio de um atalho, pressionando as teclas Ctrl e M simultaneamente.

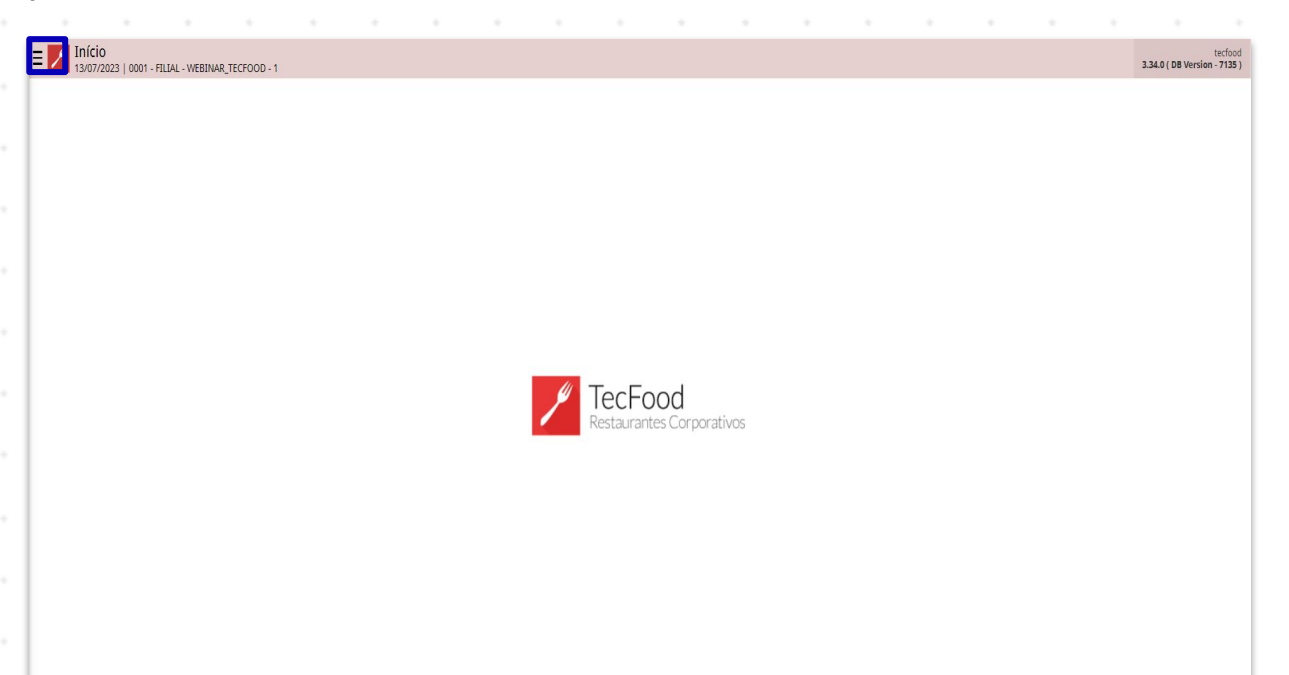

Para realizar o lançamento, digite **Retirada de Estoque** no campo **Pesquisar** e clique na opção correspondente.

| Operador_TREINAMENTO_TECFOOD_8<br>22/10/2021<br>000 - FILIAL-IREINAMENTO_TECFOOD-1                      |                               |                 |           |                     |                   |                          |
|----------------------------------------------------------------------------------------------------|-------------------------------|-----------------|-----------|---------------------|-------------------|--------------------------|
| O Trocar Unidade                                                                                        | Data de Processamento         | Valor de Ajuste |           | Valor da Sol. Extra | Desvio de Consumo | Próx. Elberação Cardápio |
| RETIRADA DE ESTOQUE                                                                                     | 22/10/2021                    |                 |           | 0                   |                   |                          |
| Retirada de Estoque<br>Estoque<br>Relativio Customizàvel de Retirada de Estoque<br>Estoque - licatórios | çamentos Pendentes (XML x NF) |                 |           |                     |                   |                          |
|                                                                                                    |                               | Valor A         | unálise d | le Custo            |                   |                          |
|                                                                                                    |                               | - 1             |           |                     | Sem dados.        | CLOPIO                   |
|                                                                                                    |                               |                 |           |                     |                   |                          |
|                                                                                                    |                               | Ir              | nflação   |                     |                   |                          |
|                                                                                                    |                               | LEGEND          |           |                     | Sem dados.        |                          |
|                                                                                                    |                               |                 |           |                     |                   |                          |
| 🖸 Zeedhi 🗛                                                                                              |                               |                 |           |                     |                   |                          |

## TEKNISA

#### Estoque Web - Retirada de Estoque

O sistema apresentará uma tela de filtro para pesquisa das retiradas já realizadas. Para incluir um novo cadastro, selecione a unidade no campo **Unidade** e clique em **Aplicar filtro**.

| E Retirada de Estoque<br>22/10/2021   5001 - FILIAL TREINAMENTO_TECFOOD.1 |                    |                  |          |               | Carlos Control Second |
|---------------------------------------------------------------------------|--------------------|------------------|----------|---------------|-----------------------|
| Nº de Lançamento                                                          | Data de Lancamento | Descrição        | Operador | Nº Requisição |                       |
|                                                                           |                    | Não há registros |          |               |                       |
|                                                                           |                    |                  |          |               |                       |
|                                                                           |                    |                  |          |               |                       |
| ×                                                                         |                    |                  |          |               |                       |
|                                                                           |                    |                  |          |               |                       |
|                                                                           |                    |                  |          |               |                       |
|                                                                           |                    |                  |          |               |                       |
|                                                                           |                    |                  |          |               |                       |
|                                                                           |                    |                  |          |               |                       |
|                                                                           |                    |                  |          |               |                       |
|                                                                           |                    |                  |          |               |                       |
|                                                                           |                    |                  |          |               |                       |
|                                                                           |                    |                  |          |               |                       |
|                                                                           |                    |                  |          |               |                       |
|                                                                           |                    |                  |          |               |                       |
|                                                                           |                    |                  |          |               |                       |
|                                                                           |                    |                  |          |               |                       |
|                                                                           |                    |                  |          |               |                       |
| Filtro                                                                    |                    |                  |          |               |                       |
| Unidado O                                                                 |                    |                  |          |               |                       |
| FILIAL-TREINAMENTO_TECFOOD-1                                              |                    |                  |          |               | ×                     |
| Almoxarifado                                                              |                    | Localização      |          |               |                       |
|                                                                           |                    | Q Procurar       |          |               | Q                     |
| Data inicial                                                              |                    | Data final       |          |               | v                     |
| 01710/2021                                                                |                    | 22710/2021       |          |               | ~                     |
| > Mais campos                                                             |                    |                  |          |               |                       |
| Fechar                                                                    |                    | $\mathbf{x}$     |          |               | Aplicar filtro        |

Na tela seguinte, clique sobre o botão Adicionar presente no rodapé da página.

| E Retirada de Estoque |                    |                                   |              |               | Access Control   |
|-----------------------|--------------------|-----------------------------------|--------------|---------------|------------------|
| Nº de Lançamento      | Data de Lancamento | Descrição                         | Operador     | Nº Requisição |                  |
| 000002089             | 06/10/2021         | Lanc. referente à OP 0000000084\0 | 000000011022 |               |                  |
| 0000002090            | 06/10/2021         | Lanc. referente à OP 000000084\0  | 000000011022 |               |                  |
| 000002091             | 06/10/2021         | Lanc. referente à OP 000000084\0  | 000000011022 |               |                  |
| 0000002092            | 06/10/2021         | Lanc. referente à OP 000000084\0  | 000000011022 |               |                  |
| 000002085             | 05/10/2021         | Lanc. referente à OP 000000082\0  | 000000011022 |               |                  |
| 000002086             | 05/10/2021         | Lanc. referente à OP 000000082\0  | 000000011022 |               |                  |
| 0000002087            | 05/10/2021         | Lanc. referente à OP 000000082\0  | 000000011022 |               |                  |
| 0000002088            | 05/10/2021         | Lanc. referente à OP 000000082\0  | 000000011022 |               |                  |
|                       |                    |                                   |              |               |                  |
|                       |                    |                                   |              |               |                  |
|                       |                    |                                   |              |               |                  |
|                       |                    |                                   |              |               |                  |
|                       |                    |                                   |              |               |                  |
|                       |                    | Addom                             |              | G             | Fitro aplicado Q |
|                       |                    |                                   |              |               |                  |
|                       |                    |                                   |              |               |                  |

## 

7

#### Estoque Web - Retirada de Estoque

Preencha os espaços com as informações correspondentes:

- Requisição: selecione a requisição para realizar a baixa dos produtos.
  Caso o lançamento seja manual, mantenha o campo em branco.
- Data de Lançamento: insira a data em que o sistema registrará a retirada no estoque.
- Setor: defina o setor previamente cadastrado em que pertence a retirada dos produtos.
- Tipo de Retirada: determine o motivo pelos quais os produtos estão sendo baixados no estoque.
- Descrição: digite uma descrição que auxilie na identificação do lançamento. Essa informação não é obrigatória.

Após incluir todos os dados corretamente, selecione o botão Adicionar Produtos.

| E Retirada de Estoque | IAMENTO_TECFOOD-1 |                |                                   |               |    |  |  |  |  |  | Access Control | favoritos |
|-----------------------|-------------------|----------------|-----------------------------------|---------------|----|--|--|--|--|--|----------------|-----------|
| Nº de Lançamento      | Dat               | la de Lancamei | Retirada de F                     | stoque Prod   |    |  |  |  |  |  |                |           |
| 000002089             | . 06/1            | 10/2021        | Unidade O                         | stoque        |    |  |  |  |  |  |                |           |
| 0000002090            | 06/               | 10/2021        | FILIAL-TREINAMI                   | ENTO_TECFOOD- | -1 |  |  |  |  |  |                | ×         |
| 0000002091            | 06/1              | 10/2021        | Requisição                        |               |    |  |  |  |  |  |                | 2.2       |
| 0000002092            | 06/1              | 10/2021        | REQUISIÇÃO NO                     | VEMBRO        |    |  |  |  |  |  |                | ×         |
| 000002085             | 05/1              | 10/2021        | 22/10/2021                        | ento O        |    |  |  |  |  |  |                | ×         |
| 000002085             |                   | 10/2021        | Setor Ø                           |               |    |  |  |  |  |  |                |           |
| 000002087             |                   | 10/2021        | PRODUCAO                          |               |    |  |  |  |  |  |                | ×         |
| 2000000088            | 05/1              | 10/2021        | Tipo de Retirada<br>CONSUMO DE PI | RODUÇÃO       |    |  |  |  |  |  |                | ×         |
|                       |                   |                | Descrição                         |               |    |  |  |  |  |  |                |           |
|                       |                   | 10/2021        |                                   |               |    |  |  |  |  |  |                |           |
|                       |                   |                |                                   |               |    |  |  |  |  |  |                |           |
|                       |                   |                |                                   |               |    |  |  |  |  |  |                |           |
| Cancelar              |                   |                |                                   |               |    |  |  |  |  |  | Adicionar P    | rodutos   |
| 1                     |                   |                |                                   |               |    |  |  |  |  |  |                |           |
|                       |                   |                |                                   |               |    |  |  |  |  |  |                |           |
|                       |                   |                |                                   |               |    |  |  |  |  |  |                |           |
|                       |                   |                |                                   |               |    |  |  |  |  |  |                |           |

### TEKNISA

#### Estoque Web - Retirada de Estoque

Caso a unidade opere com controle de almoxarifado, será apresentada uma nova janela para inserção de **Informações Complementares do Produto** com os campos habilitados para o devido preenchimento.

|                                                                          |                  |                    | · · ·    | ·  |             |                    |                  |             |                |                   |              |
|--------------------------------------------------------------------------|------------------|--------------------|----------|----|-------------|--------------------|------------------|-------------|----------------|-------------------|--------------|
| Retirada de Estoque<br>22/10/2021   5001 - FILTAL TREINAMENTO, TECFOOD-1 |                  |                    |          |    |             |                    |                  |             |                | Access Control Te | ()<br>seetos |
| Nº de Lançamento                                                         | Data de Lancamer | Pretruda de Cettra | Produtos |    |             |                    |                  |             |                |                   |              |
| 000002089                                                                | . 06/10/2021     | fodies             | Produto  | Un | Penuisitada | Retirada           | Duvohida         | Movimentada | Valor Unitario | ValesTotal        |              |
| 0000002090                                                               | 06/10/2021       | - Change           | Pillenne |    | - Adaman -  |                    | Não há registros |             | The smalle     |                   |              |
| 000002091                                                                | 06/10/2021       |                    |          |    |             |                    |                  |             |                |                   |              |
| 000002092                                                                | 06/10/2021       |                    |          |    |             |                    |                  |             |                |                   |              |
| 000002085                                                                | 05/10/2021       |                    |          |    |             |                    |                  |             |                |                   |              |
|                                                                          | 05/10/2021       |                    |          |    |             |                    |                  |             |                |                   |              |
| 000002087                                                                | 05/10/2021       |                    |          |    |             |                    |                  |             |                |                   |              |
| 000002088                                                                | 05/10/2021       |                    |          |    |             |                    |                  |             |                |                   |              |
|                                                                          | 22/10/2021 <     |                    |          |    |             |                    |                  |             |                |                   |              |
|                                                                          |                  |                    |          |    |             |                    |                  |             |                |                   |              |
|                                                                          |                  |                    |          |    |             |                    |                  |             |                |                   |              |
|                                                                          |                  |                    |          |    |             |                    |                  |             |                |                   |              |
|                                                                          |                  |                    |          |    |             |                    |                  |             |                |                   |              |
|                                                                          |                  |                    |          |    |             |                    |                  |             |                |                   |              |
|                                                                          |                  |                    |          |    |             |                    |                  |             |                |                   |              |
|                                                                          |                  |                    |          |    |             |                    |                  |             |                |                   |              |
|                                                                          |                  |                    |          |    |             |                    |                  |             |                |                   |              |
| Informações Complementares do Prod                                       | duto             |                    |          |    |             |                    |                  |             |                |                   |              |
| Produto                                                                  |                  |                    |          |    |             | Cod. Produto       |                  |             |                |                   |              |
| ACELGA KG                                                                |                  |                    |          |    |             | 1010100101         |                  |             |                |                   |              |
| Almoxarifado O                                                           |                  |                    |          |    | ×           | .ocalização        |                  |             |                |                   | ×            |
| Data de Validade                                                         |                  |                    |          |    |             | Data de Fabricação |                  |             |                |                   |              |
|                                                                          |                  |                    |          |    | 1           |                    |                  |             |                | 1                 | 8            |
|                                                                          | (                | (                  |          |    |             |                    |                  |             |                |                   | -            |

A aba **Produtos** será liberada para conclusão dos cadastros. Clique em **Adicionar**.

| de Lançamento | Data de Lancamei | Retirada de Estorem    | Produtos  |     |             |          |           |             |                |             |
|---------------|------------------|------------------------|-----------|-----|-------------|----------|-----------|-------------|----------------|-------------|
| 00002089      | 06/10/2021       | active and ac encoding |           |     | a           |          |           |             |                |             |
| 00002090      | 06/10/2021       | Codigo                 | Produco   | Un. | Requisitada | Retirada | Devolvida | Movimentada | Valor Unitario | Valor Total |
| 00002091      | 06/10/2021       | 1.01.01.001.01         | ACELON NO | Na  | 112,000     | 112,000  | 0,000     | 112,000     | 0.00           | 0.00        |
| 00002092      | 06/10/2021       |                        |           |     |             |          |           |             |                |             |
| 00002085      | 05/10/2021       |                        |           |     |             |          |           |             |                |             |
| 00002086      | 05/10/2021       |                        |           |     |             |          |           |             |                |             |
| 00002087      | 05/10/2021       |                        |           |     |             |          |           |             |                |             |
| 0002088       | 05/10/2021       |                        |           |     |             |          |           |             |                |             |
|               | 22/10/2021 <     |                        |           |     |             |          |           |             |                |             |
|               |                  |                        |           |     |             |          |           |             |                |             |
|               |                  |                        |           |     |             |          |           |             |                |             |
|               |                  |                        |           |     |             |          |           |             |                |             |
| ncelar        |                  |                        |           | [   | etirionar   |          |           |             |                |             |

### TEKNISA

Complete com as informações:

- Produto: clique no campo e selecione o produto que será baixado no estoque.
- Retirada: determine a quantidade que será baixada do produto anteriormente selecionado.
- Devolvida: esse campo pode ser utilizado para informar quantidades que porventura sejam devolvidas.
- Movimentada: indica a quantidade que de fato será movimentada no sistema após o preenchimento dos campos anteriores. Nos casos em que são informados produtos de compra, o sistema apresentará a quantidade equivalente ao produto de estoque, ou seja, a quantidade do produto de compra multiplicado pelo fator de conversão do produto.
- **Valor Unitário**: considera o custo do produto em estoque.
- Valor Total: esse campo será preenchido de forma automática a partir da multiplicação do valor unitário e da quantidade.

Após finalizar o preenchimento, clique no botão Adicionar.

ESTWEB09V2

#### Estoque Web – Retirada de Estoque

| E Retirada de Esto | IQUE<br>LAL-TREINAMENTO_TECFOOD-1 |           |                                       |          |                      |             | Control Envert |
|--------------------|-----------------------------------|-----------|---------------------------------------|----------|----------------------|-------------|----------------|
| Nº de Lançamento   | ··                                | adutes.   | 1.01.01.001.01 - S - ACELGA KG - 0,00 | s        |                      |             |                |
| 0000002089         | Reprada de Estoque                | odutos    | Produtos                              |          |                      |             |                |
| 000002090          | Código                            | Produto   | ACELGA KG                             |          |                      | KG          |                |
| 0000002091         | 1.01.01.001.01                    | ACELGA KG | Requisitada                           | Retirada | Devolvida            | Movimentada |                |
| 0000002092         |                                   |           | 112,000<br>Valor Unitario             | 112,000  | 0.000<br>Valor Total | 112,000     |                |
| 000002085          |                                   |           | 0,00                                  |          | 0,00                 |             |                |
| 000002086          |                                   |           |                                       |          |                      |             |                |
| 0000002087         |                                   |           |                                       |          |                      |             |                |
| 000002088          |                                   |           |                                       |          |                      |             |                |
|                    | 2                                 |           |                                       |          |                      |             |                |
|                    |                                   |           |                                       |          |                      |             |                |
|                    |                                   |           |                                       |          |                      |             |                |
|                    |                                   |           |                                       |          |                      |             |                |
|                    |                                   |           |                                       |          |                      |             |                |
|                    |                                   |           |                                       |          |                      |             |                |
|                    |                                   |           |                                       |          |                      |             |                |
|                    |                                   |           |                                       |          |                      |             |                |
|                    |                                   |           |                                       |          |                      |             |                |
|                    |                                   |           |                                       |          |                      |             |                |
|                    |                                   |           |                                       |          |                      |             |                |
|                    |                                   |           |                                       |          |                      |             |                |
|                    |                                   |           |                                       |          |                      |             |                |
|                    |                                   |           |                                       |          |                      |             |                |
|                    |                                   |           |                                       |          |                      |             |                |
|                    |                                   |           |                                       |          |                      |             |                |
| <b>〈</b> Voltar    |                                   |           |                                       | 000      |                      |             |                |

Para incluir mais produtos, repita a operação.

Para lançamentos que já possuem requisição, o sistema exibirá o produto para a realização da retirada com sua quantidade requisitada. O campo **Retirada** será apresentado com essa mesma quantidade requisitada, mas passível de alteração para a quantidade que de fato será baixada do sistema.

A tela inicial de **Retirada de Estoque** ainda permite a importação de um arquivo de texto devidamente parametrizado para facilitar a digitação de vários itens.

| Б | otod |     | loh - | Dot | irada | do | Foto |     |  |  |  |  |  |  |  |  |
|---|------|-----|-------|-----|-------|----|------|-----|--|--|--|--|--|--|--|--|
|   | διογ | uew | len - | Ret | llauc | ue | ESIO | que |  |  |  |  |  |  |  |  |
|   |      |     |       |     |       |    |      |     |  |  |  |  |  |  |  |  |
|   |      |     |       |     |       |    |      |     |  |  |  |  |  |  |  |  |
|   |      |     |       |     |       |    |      |     |  |  |  |  |  |  |  |  |
|   |      |     |       |     |       |    |      |     |  |  |  |  |  |  |  |  |
|   |      |     |       |     |       |    |      |     |  |  |  |  |  |  |  |  |
|   |      |     |       |     |       |    |      |     |  |  |  |  |  |  |  |  |
|   |      |     |       |     |       |    |      |     |  |  |  |  |  |  |  |  |
|   |      |     |       |     |       |    |      |     |  |  |  |  |  |  |  |  |
|   |      |     |       |     |       |    |      |     |  |  |  |  |  |  |  |  |
|   |      |     |       |     |       |    |      |     |  |  |  |  |  |  |  |  |
|   |      |     |       |     |       |    |      |     |  |  |  |  |  |  |  |  |
|   |      |     |       |     |       |    |      |     |  |  |  |  |  |  |  |  |
|   |      |     |       |     |       |    |      |     |  |  |  |  |  |  |  |  |
|   |      |     |       |     |       |    |      |     |  |  |  |  |  |  |  |  |
|   |      |     |       |     |       |    |      |     |  |  |  |  |  |  |  |  |
|   |      |     |       |     |       |    |      |     |  |  |  |  |  |  |  |  |
|   |      |     |       |     |       |    |      |     |  |  |  |  |  |  |  |  |
|   |      |     |       |     |       |    |      |     |  |  |  |  |  |  |  |  |
|   |      |     |       |     |       |    |      |     |  |  |  |  |  |  |  |  |
|   |      |     |       |     |       |    |      |     |  |  |  |  |  |  |  |  |
|   |      |     |       |     |       |    |      |     |  |  |  |  |  |  |  |  |
|   |      |     |       |     |       |    |      |     |  |  |  |  |  |  |  |  |
|   |      |     |       |     |       |    |      |     |  |  |  |  |  |  |  |  |
|   |      |     |       |     |       |    |      |     |  |  |  |  |  |  |  |  |
|   |      |     |       |     |       |    |      |     |  |  |  |  |  |  |  |  |
|   |      |     |       |     |       |    |      |     |  |  |  |  |  |  |  |  |
|   |      |     |       |     |       |    |      |     |  |  |  |  |  |  |  |  |
|   |      |     |       |     |       |    |      |     |  |  |  |  |  |  |  |  |
|   |      |     |       |     |       |    |      |     |  |  |  |  |  |  |  |  |
|   |      |     |       |     |       |    |      |     |  |  |  |  |  |  |  |  |